Oracle Digital Assistant Integration Guide Oracle FLEXCUBE Universal Banking Release 14.7.4.0.0 Part No. F98075-01 [June][2024]

FINANCIAL SERVICES

# Table of Contents

| 1. | INTRODUCTION                         | 1-1 |
|----|--------------------------------------|-----|
| 2. | PREREQUISITES                        | 2-1 |
| 3. | INTEGRATION                          | 3-1 |
| 4. | MICROPHONE ACCESS TO THE APPLICATION | 2   |
| 5. | IMPORT SKILLS TO ODA SERVER          | 3   |
| 6. | TESTING CHATBOT                      | 5   |

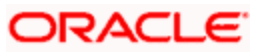

#### 1. Introduction

Oracle Digital Assistant is provided by Oracle as a cloud based product.

FLEXCUBE UBS connects to the chat server via URI and channel id. URI is the Chat Server URL and channel id is Web Channel Id through which communication happens.

FLEXCUBE UBS makes use of web-sdk provided by Oracle to connect to the chatbot server. The web-sdk JavaScript files are not bundled with FLEXCUBE UBS. These files needs to be downloaded separately and necessary changes made.

The parameter chatbot to denote enable/disable is added in fcubs.properties file.

A small popup screen is available as a chatbot where user can type his/her query related to FLEXCUBS UBS. The chatbot replies on the same window to the user. Chatbot can also launch the screen based on the user confirmation.

In 'Oracle Digital Assistant', chatbots for different purposes are created as 'Skills'. Once a chatbot (skill) is created, 'Channels' need to be created in ODA to expose the Chabot's to the external environment. A specific channel of type "Oracle Web" shall be created dedicatedly for FLEXCUBE. Various parameters as detailed in the below diagram (figure 4) shall be configured while creating a channel. It includes channel identifier, channel type, allowed domains, secret key (auto-generated) and channel ID. Client authentication and session expiration shall also be set here. The parameters for FCUBS are set as mentioned in the screenshot. The secret key and the channel ID help the client pick the right channel and interact with desired chatbot.

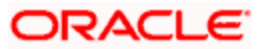

## 2. Prerequisites

This document assumes that the FLEXCUBE UBS related software are present and configured properly.

- Web-sdk related javascript files related to Oracle Development Assistant (ODA) are downloaded (<u>https://www.oracle.com/downloads/cloud/amce-downloads.html</u>)
- ODA instance are created and chat server url and channel id are readily available.

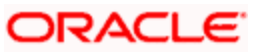

#### 3. Integration

For the Integration once web-sdk related javascript files are downloaded there are few modifications required. There is a file named as settings.js, and in this file correct URI and channel Id need to be specified.

chatWidgetSettings = {

URI: <ODA URI>,

channelId:<ODA Channel ID>,

enableSecureConnection: true,

enableSpeech: true,

enableBotAudioResponse: true

};

After modification, place settings.js and web-sdk.js files inside FLEXCUBE UBS osdc folder location in the below path.

INFRA\FCJNeoWeb\Web-Content\script\JS

Now ChatBot needs to be enabled while creating property file for FLEXCUBE UBS Application. Please refer property file creation document for the same.

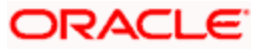

## 4. Microphone Access to the application

After deployment, when trying to access the FLEXCUBE UBS url, Microphone access shall be given in browser level for the application url.

| $\leftarrow$ $\rightarrow$ C O Chrome   chrome://settings/co | ontent/siteDetails?site=https%3A%2F%2Fwhf00pex%3A7004                  | ☆ (S) : |
|--------------------------------------------------------------|------------------------------------------------------------------------|---------|
| Settings                                                     | Q. Search settings                                                     |         |
| You and Google                                               | Permissions                                                            | · ·     |
| Privacy and security                                         | Location Ask (default)                                                 | •       |
| Appearance                                                   | Camera Ask (default)                                                   | •       |
| Q Search engine                                              | Microphone Allow Ask (default)                                         | •       |
| U On startup                                                 | Motion sensors Allow Allow Block                                       |         |
| Advanced 👻                                                   | <>> JavaScript Allow (default)                                         | •       |
| Extensions                                                   | Flash Block (default)                                                  | *       |
| About Chrome                                                 | Images Allow (default)                                                 | -       |
|                                                              | Pop-ups and redirects Block (default)                                  | *       |
|                                                              | Ads<br>Block if site shows intrusive or misleading ads Block (default) | •       |

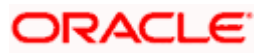

#### 5. Import skills to ODA server

To import the chatbot into Oracle Digital Assistant (ODA), follow the steps below.

- In ODA, under the development pane to the left, select "Skills" and click on "Import Skill" button which appears on the right hand top corner.
- A new window pops up from where the FCUBS chatbot zip file needs to be selected to import. Once the zip file is imported successfully, the chatbot shall be available in the skills list.
- Then, a channel needs to be created as mentioned in the next section and the imported skill needs to be mapped to that channel

| Development        |                                                                                                    |                                                             | ? RC         |
|--------------------|----------------------------------------------------------------------------------------------------|-------------------------------------------------------------|--------------|
| i Home             | Skills                                                                                                    |                                                             | Import Skill |
| Development 🗸 🗸    | The second second second second second second second second second second second second second second second se |                                                             | - 306        |
| Skills             | Filter Q                                                                                                    | Show Only Latest Sort By Display Name Ascending *           |              |
| Digital Assistants |                                                                                                    | AA_DSST_SKILL                                               |              |
| Channels           |                                                                                                    | Demo for DSS Transaction skill                              |              |
| Store              |                                                                                                    |                                                             |              |
| Sealytics          | New Skill                                                                                                    | Training Model: Trainer Ht<br>Updated: Wed, 4/29/2020 20:43 |              |
| 🔅 Settings 🗸 🗸     |                                                                                                    |                                                             |              |
| 🛃 Downloads        | AA_TEST_SKILL                                                                                                   | AA_WebPizza                                                 |              |
| Documentation      | testing stuff                                                                                                   | Skill for the Web SDK tutorial.                             |              |

#### **Channel Creation**

'Channels' need to be created at the ODA side to expose the chatbots to the external environment. Click on '+Channel' button in the 'channels' section to create a new channel. Channel of type "Oracle Web" has to be created for FLEXCUBE. Preferred channel name should be mentioned, followed by the various parameters as detailed in the below diagram (figure below) can be configured while creating a channel. It includes channel identifier, channel type (Mandatorily "Oracle Web"), allowed domains, secret key (auto-generated) and channel ID (auto-generated). Client authentication and session expiration can also be set here. In "Route To" field, the skill (chatbot) which had got imported as zip file needs to be mapped. The secret key and the channel ID helps the client pick the right channel and interact with desired chatbot. Once a channel is created, chatbot Url and the channel id which gets generated should be configured in the web-sdk client.

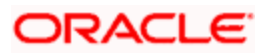

| Devel | opment             |                          | istant      |                                  |                                             | ?              |
|-------|--------------------|--------------------------|-------------|----------------------------------|---------------------------------------------|----------------|
| ñ     | Home               | Channels                 |             |                                  |                                             |                |
| 10    | Development 🗸      |                          |             |                                  |                                             |                |
|       | Skills             | Users Agent Integrations | DA as Agent | Applications System              |                                             |                |
|       | Digital Assistants | + Channel                |             | Route To                         | FCUBS_Bot DRAFT - LD                        |                |
|       | Channels           | Filter                   | Q,          | Channel Enabled                  |                                             | Reset Sessions |
|       | Store              | OustomerReviewChannel    | ×           | * Name                           | FCUBS_BOT                                   |                |
| Q     | Ansheire           | () comobile              | ×           | Description                      | Optional short description for this channel |                |
| ŭ     | Analyus            | () comobile2             | ×           |                                  |                                             |                |
| ър.   | Settings           | SM_Kohls                 | ×           | Allowed Domains                  | •                                           |                |
| ÷     | Downloads          | EA_WebChannel            | ×           | Secret Key                       | A2lxPFDNmXR6pyHQDPdVCXj3TwSzWPmR            | Reset          |
| B     | Documentation      | 6 FCR_CHANNEL            | ×           | Channel Id                       | 8e212975-5e7c-442a-a14a-54bad49de5b5        |                |
|       |                    | SCUBS_BOT                | ×           | Client Authentication<br>Enabled | $\bigcirc$                                  |                |
|       |                    | GroupTesting             | ×           | Session Expiration               | 60 Y O Default                              |                |
|       |                    | A                        | -           | (minutes)                        |                                             |                |

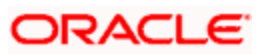

## 6. Testing ChatBot

1. Once login to the application there will be a chat bubble at the right bottom corner of the application window.

| ≡ ⊂  | RACLE        |             |          |             | Entity:ENTITY_ID1 - | Branch : 000 | • 🛱 04/20/2022 • | Uindow 🔻 | E.g.ABCD123            | 💡 User ID 👻     |
|------|--------------|-------------|----------|-------------|---------------------|--------------|------------------|----------|------------------------|-----------------|
| Home | Interactions | Next Gen UI | Customer | Preferences |                     |              |                  |          | Multi Factor Not Autho | enticated 🖓 🔹 🕨 |
|      |              |             |          |             |                     |              |                  |          |                        |                 |
|      |              |             |          |             |                     |              |                  |          |                        |                 |
|      |              |             |          |             |                     |              |                  |          |                        |                 |
|      |              |             |          |             |                     |              |                  |          |                        |                 |
|      |              |             |          |             |                     |              |                  |          |                        |                 |
|      |              |             |          |             |                     |              |                  |          |                        |                 |
|      |              |             |          |             |                     |              |                  |          |                        |                 |
|      |              |             |          |             |                     |              |                  |          |                        |                 |
|      |              |             |          |             |                     |              |                  |          |                        |                 |
|      |              |             |          |             |                     |              |                  |          |                        |                 |
|      |              |             |          |             |                     |              |                  |          |                        |                 |
|      |              |             |          |             |                     |              |                  |          |                        |                 |
|      |              |             |          |             |                     |              |                  |          |                        |                 |
|      |              |             |          |             |                     |              |                  |          |                        | (P)             |
|      |              |             |          |             |                     |              |                  |          |                        |                 |

2. On Click of the bubble actual chat window appears.

| ≡ 0  | DRACLE       |             |          |             | Entity:ENTITY_ID1 - | Branch:000 ▼ | ₿ 04/20/2022 - | Window | ▼ E.g.ABCD123 ►     | ~ •               |
|------|--------------|-------------|----------|-------------|---------------------|--------------|----------------|--------|---------------------|-------------------|
| Home | Interactions | Next Gen UI | Customer | Preferences |                     |              |                |        | Multi Factor Not Au | thenticated 🖓 📢 🕨 |
|      |              |             |          |             |                     |              |                |        |                     |                   |
|      |              |             |          |             |                     |              |                |        | 💬 Ask               |                   |
|      |              |             |          |             |                     |              |                |        |                     |                   |
|      |              |             |          |             |                     |              |                |        |                     |                   |
|      |              |             |          |             |                     |              |                |        |                     |                   |
|      |              |             |          |             |                     |              |                |        |                     |                   |
|      |              |             |          |             |                     |              |                |        |                     |                   |
|      |              |             |          |             |                     |              |                |        |                     |                   |
|      |              |             |          |             |                     |              |                |        |                     |                   |
|      |              |             |          |             |                     |              |                |        |                     |                   |
|      |              |             |          |             |                     |              |                |        |                     |                   |
|      |              |             |          |             |                     |              |                |        |                     |                   |
|      |              |             |          |             |                     |              |                |        | ITune a messare     | 4                 |
|      |              |             |          |             |                     |              |                |        | Oll Tube a messafe  | Ŷ                 |

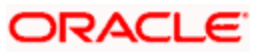

3. User can ask question to the bot and bot responds back.

| tomer Accounts Maintena   | nce       |                        |         | 💬 Ask                                                                          |
|---------------------------|-----------|------------------------|---------|--------------------------------------------------------------------------------|
| New 🟳 Enter Query         |           |                        |         |                                                                                |
| Customer No *             | Q         | Customer Name          |         | Do you want me to invoke the function                                          |
| Currency *                | Q         | Account *              |         | Yes                                                                            |
|                           |           | Branch *               |         |                                                                                |
| Account Class             | Q Fetch   | Private Customer       |         | No                                                                             |
| Special Acc No Generation |           | Multi Currency Account |         |                                                                                |
| SD User Reference         |           | Reserved Account       |         | Vor                                                                            |
| Account Class Description |           |                        |         | 105                                                                            |
| Main                      | Auxiliary | Nominee                |         | Sure!! Please wait while I open the<br>function for you. Function name : S T D |
|                           | Account   | Facilities             | Ontions | CUSAC.                                                                         |

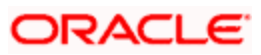

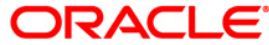

Oracle Digital Assistant Integration Guide [June] [2024] Version 14.7.4.0.0

Oracle Financial Services Software Limited Oracle Park Off Western Express Highway Goregaon (East) Mumbai, Maharashtra 400 063 India

Worldwide Inquiries: Phone: +91 22 6718 3000 Fax: +91 22 6718 3001 https://www.oracle.com/industries/financial-services/index.html

Copyright © [2007], [2024], Oracle and/or its affiliates. All rights reserved.

Oracle and Java are registered trademarks of Oracle and/or its affiliates. Other names may be trademarks of their respective owners.

U.S. GOVERNMENT END USERS: Oracle programs, including any operating system, integrated software, any programs installed on the hardware, and/or documentation, delivered to U.S. Government end users are "commercial computer software" pursuant to the applicable Federal Acquisition Regulation and agency-specific supplemental regulations. As such, use, duplication, disclosure, modification, and adaptation of the programs, including any operating system, integrated software, any programs installed on the hardware, and/or documentation, shall be subject to license terms and license restrictions applicable to the programs. No other rights are granted to the U.S. Government.

This software or hardware is developed for general use in a variety of information management applications. It is not developed or intended for use in any inherently dangerous applications, including applications that may create a risk of personal injury. If you use this software or hardware in dangerous applications, then you shall be responsible to take all appropriate failsafe, backup, redundancy, and other measures to ensure its safe use. Oracle Corporation and its affiliates disclaim any liability for any damages caused by use of this software or hardware in dangerous applications.

This software and related documentation are provided under a license agreement containing restrictions on use and disclosure and are protected by intellectual property laws. Except as expressly permitted in your license agreement or allowed by law, you may not use, copy, reproduce, translate, broadcast, modify, license, transmit, distribute, exhibit, perform, publish or display any part, in any form, or by any means. Reverse engineering, disassembly, or decompilation of this software, unless required by law for interoperability, is prohibited.

The information contained herein is subject to change without notice and is not warranted to be error-free. If you find any errors, please report them to us in writing.

This software or hardware and documentation may provide access to or information on content, products and services from third parties. Oracle Corporation and its affiliates are not responsible for and expressly disclaim all warranties of any kind with respect to third-party content, products, and services. Oracle Corporation and its affiliates will not be responsible for any loss, costs, or damages incurred due to your access to or use of third-party content, products, or services.

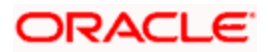